## Becky! Internet Mail Ver.2 の新規設定方法

1. Becky! Internet Mail Ver.2 の起動

[スタート]→[全てのプログラム]をクリックして、Becky! Internet Mail Ver.2 を起動します。

| 😚 既定のプログラム 🧳   |            |
|----------------|------------|
| Becky! Ver.2   | -          |
| 🔄 Becky! Ver.2 | ドキュメント     |
| 😰 Becky!ヘルプ    |            |
| ) お読み下さい       | ピクチャ       |
|                | ミュージック     |
|                | コンピューター    |
|                | コントロール パネル |
|                | デバイスとプリンター |
|                | 既定のプログラム   |
|                | ヘルプとサポート   |
|                | -          |
| ▲ 前に戻る         |            |
| プログラムとファイルの検索  | シャットダウン ▶  |
|                |            |

2.メールアカウントの追加

[メールアカウントの追加]の画面が表示されますので、下記のように入力します。

入力が終わりましたら[OK]をクリックします。

|              | メールアカウントの追加                                                  |
|--------------|--------------------------------------------------------------|
|              | メールボックスの通称(と): 任意の名前                                         |
|              | 名前(1): 任意の名前                                                 |
|              | メールアドレス(A): メールアドレス                                          |
| 1-           | 受信プロトコル(P): POP3 5+6                                         |
| >>> Becky's  | 「受信プロトコル」は、通常は「POP3」です。<br>プロバイダによってはサーバー上にメールを置くIMAP4をサポートし |
| له.          | (いる場合がめります。                                                  |
| この画面は、>      | OK キャンセル                                                     |
| ToDoや、ちょ     |                                                              |
| この欄の書きと      | へみの可/不可は、鉛筆の絵のツールボタン(直接編集モード)で切り替                            |
| له           |                                                              |
| * Becky! ミニ' | 青報                                                           |

| メールボックスの通称(X) | 任意の名前を入力します。       |
|---------------|--------------------|
| 名前(N)         | 任意の名前を入力します。       |
| メールアドレス(A)    | お客様のメールアドレスを入力します。 |
| 受信プロトコル(P)    | POP3を選択します。        |

メールアカウントの追加が表示されない場合は、以下の方法で画面を開いてください。

メニューバーの[ツール]→[メールボックスの設定]をクリックします。

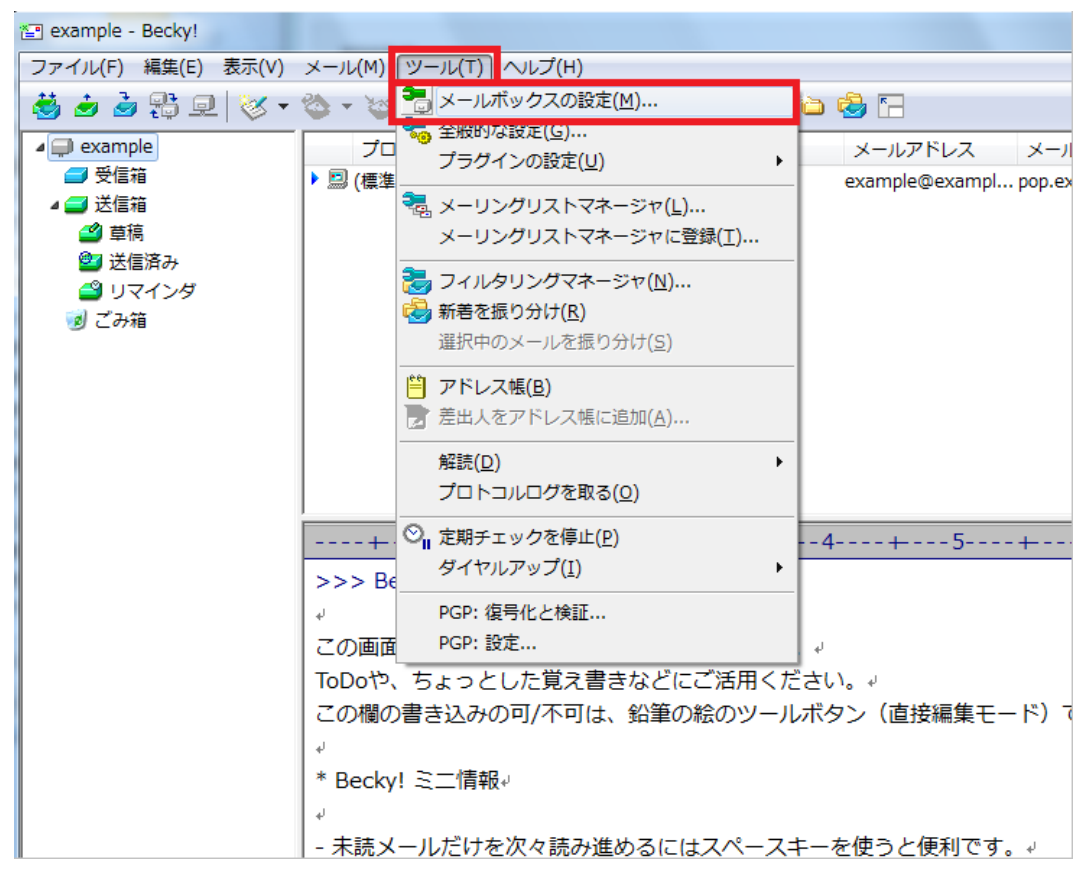

## 3.初期値設定

[標準的なプロバイダ定義にて初期値が設定されます。]の画面が表示されますので[OK]をクリックします。

画面が表示されない場合は次の項目へ進みます。

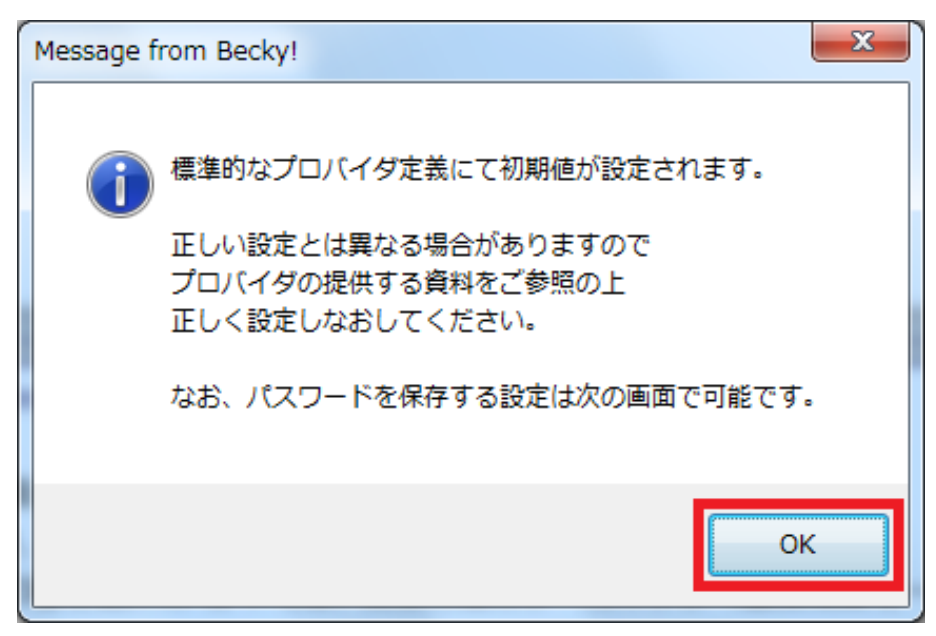

[[メールボックス]の設定]の画面が表示されますので、各項目を下記のように入力します。

入力が終わりましたら[詳細]をクリックします。

| [example]の設定                                                    |
|-----------------------------------------------------------------|
| メールボックス名(义): 図 巡回対象(/)                                          |
| 基本設定接続 メール作成 受信 詳細                                              |
| ■ 個人情報                                                          |
| メールアドレス(A): メールアドレス                                             |
| サーバー情報<br>受信プロトコル( <u>T</u> ): ▼ POP3 ▼                         |
| POP3サーバー(受信)(M): POPサーバ名 POP3S                                  |
| SMTPサーバー(送信)(S): SMTPサーバ名 IP25B SMTPS                           |
| ューザーD(U): メールアドレスパスワード(D): メールパスワード                             |
| 認証方式(出)  ● 標準 APOP CRAM-MD5 NTLM                                |
|                                                                 |
| メールホックスの名前を設定します。<br>識別しやすい名前を付けましょう。                           |
|                                                                 |
|                                                                 |
| プロファイル( <u>R</u> ): (標準) → 新規( <u>W</u> ) 削除(D)) 取込( <u>Y</u> ) |
| グローバルプロファイル(G) OK キャンセル ヘルプ                                     |

| 名前(N)            | 任意の名前を入力します。        |
|------------------|---------------------|
| メールアドレス(A)       | お客様のメールアドレスを入力します。  |
| 受信プロトコル(T)       | POP3 を選択します。        |
| POP3 サーバー(受信)(M) | 「pop.ドメイン名」を入力します。  |
| SMTP サーバー(送信)(S) | 「smtp.ドメイン名」を入力します。 |
| OP25B            | チェックします。            |
| ユーザーID(U)        | メールアドレスを入力します。      |
| パスワード(P)         | メールパスワードを入力します。     |
| 認証方式(H)          | 標準を選択します。           |

[詳細設定]タブが表示されます。下記のように入力し、[OK]ボタンをクリックします。

| [example]の設定                                                                                      |  |
|---------------------------------------------------------------------------------------------------|--|
| メールボックス名(X): example  「巡回対象(/)                                                                    |  |
| 基本設定 接続 メール作成 受信 詳細                                                                               |  |
| <u>~サーバーのボート番号</u> SMTP認証                                                                         |  |
| SMT <u>P:</u> 587 (標準: 25) I I CRAM-MD5 I LOGIN I PLAIN                                           |  |
| POP <u>3</u> : 110 (標準: 110) ユーザーID( <u>U</u> ): <u>空白</u>                                        |  |
| IMAP <u>4</u> : 143 (標準: 143) パスワード( <u>O</u> ): <u>空白</u>                                        |  |
| -SSL/TLS関連                                                                                        |  |
| 受信用( <u>C</u> ): デフォルト  POP <u>b</u> efore SMTPを使用                                                |  |
| 送信用(1): デフォルト - 認証後 300 ミリ秒待つ 認証用サーバー(A)                                                          |  |
| <ul> <li>□ 証明書を検証しない(S)</li> <li>✓ クライアント証明書を使用(E)</li> <li>□ ESMTPを使用(W) (SMTP認証には必須)</li> </ul> |  |
| - IMAP開連                                                                                          |  |
| IMAPフォルダ: 図を読むしてオルダの未読数を更新(V)                                                                     |  |
| ✓ ごみ箱をサーバー上(ご置く(T) ごみ箱のフォルダ名: Trash                                                               |  |
| □ 草稿をサーバー上に置く(L) 草稿のフォルダ名: Draft                                                                  |  |
| □ 送信済みをサーバー上に置く(E) 送信済みのフォルダ名: Sent                                                               |  |
| 「タスク」をサーバー上に置く(K)   拡張ネームスペースを表示(H)   ↑自動取得(Z)                                                    |  |
| プロファイル( <u>R</u> ): (標準) → 新規( <u>W</u> ) 削除( <u>D</u> )) 取込( <u>Y</u> )                          |  |
| グローバルプロファイル(G) OK キャンセル ヘルプ                                                                       |  |

| SMTP      | 587 と入力します。 |
|-----------|-------------|
| SMTP 認証   | チェックします。    |
| CRAM-MD5  | チェックします。    |
| LOGIN     | チェックします。    |
| PLAIN     | チェックします。    |
| ユーザーID(U) | 入力しません。     |
| パスワード(0)  | 入力しません。     |

以上で設定は完了です。